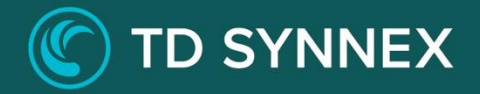

# Modern Workplace with Secure Score v2.1

Click-to-Run<sup>™</sup> Deployment Guide

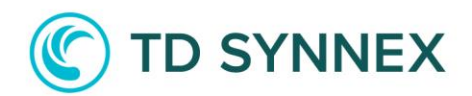

# Modern Workplace with Secure Score

# **Deployment Guide**

This guide was designed to provide channel partners with the post deployment steps required to successfully deploy Azure Secure Score v2.1.

Below is a list of action items as part of the deployment process and post deployment recommendations to customize the cloud environment.

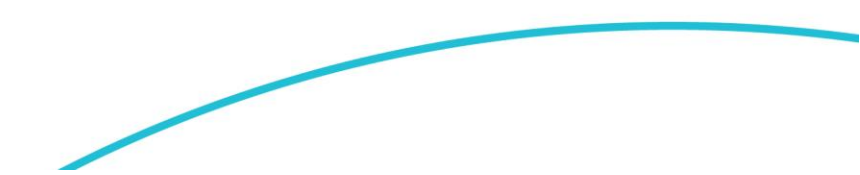

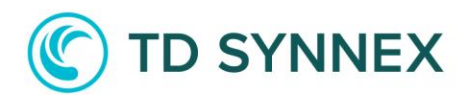

# Content

# **Technical Requirements**

Required features for deploy specific features of the solution.

- Azure Active Directory License
- Azure 365 License

# Deployment

Extended information about each available features.

- Previous Versions
- Deployment Type
- Automation Account
- User Security
- 365 Security
- Advanced Options

# Post Deployment

How to modify deployed configurations steps after deployment.

- Resource Group
- Automation Account
- Runbooks
- Runbook Monitoring
- Troubleshooting

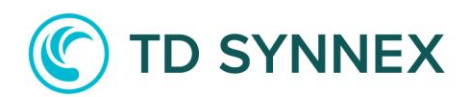

# **Technical Requirements**

# **Azure Active Directory License**

Conditional Access Features could change depending of the Azure AD License available. The solution will check if at least 1 user has Premium license assigned (P1 or P2). Depending of the License Conditional Access Policies will remain blocked:

- License non Premium (AAD Free or 365)
  - o Conditional Access Policies: Unavailable
  - Security Defaults: Required
- License Premium (AAD P1 or AAD P2)
  - Conditional Access Policies: Available (if Security Defaults is Disabled)
  - Security Defaults: Available

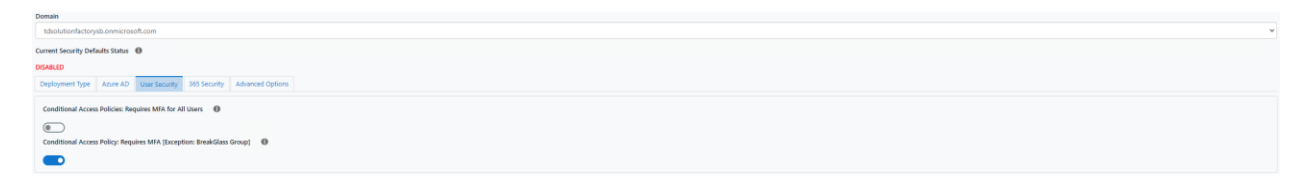

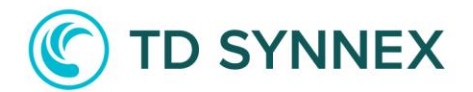

# Azure 365 License

365 Security Features could not be available if 365 Premium License is not available (E5 license). Depending of the License Security Features will not be available:

- 365 Security Functions:

| ES Ucenne Required                                                                              |   |  |
|-------------------------------------------------------------------------------------------------|---|--|
| A Peer rote: The following (system sequer a Morceaft Bid E Kerner as a part of Morceaft Purvee. |   |  |
| Please refer to the time by step guide for more details.                                        |   |  |
| alá Safvatoren T                                                                                | ۲ |  |
| ualds Safe Lish? 0                                                                              | • |  |
|                                                                                                 |   |  |

#### - 365 Data Loss Prevention:

| E5 L  | 5 License Required                                                                                  |   |  |  |  |
|-------|----------------------------------------------------------------------------------------------------|---|--|--|--|
| 4     | Reservote: The following options require a Microsoft 30.0 15 Kenner es a part of Microsoft Purview. |   |  |  |  |
| Enabl | D/la Los Prevention Palcient                                                                        |   |  |  |  |
| Selec | 16UP Country Set                                                                                    |   |  |  |  |
| US    | A                                                                                                   | ~ |  |  |  |

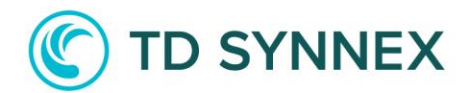

# Deployment

# **Previous Versions**

Previous Versions of Secure Scores can't create any conflict on version 2.1, however, our recommendation is removing old versions before proceed. To remove old versions, go to:

- Resource Group:
  - Go to Secure Score Resource Group.
  - Click on **"Delete resource group"** to delete all the objects.

| Dashboard > Resource groups >                                                                                                    |                                             |                       |           |                            |              |
|----------------------------------------------------------------------------------------------------|---------------------------------------------|-----------------------|-----------|----------------------------|--------------|
| interpretation in the second second seco | ☆ …                                         |                       |           |                            |              |
| ✓ Search «                                                                                                    | $+$ Create 🛛 🍪 Manage view $\smallsetminus$ | Delete resource group | 🕐 Refresh | $\downarrow$ Export to CSV | 😚 Open query |
| (i) Overview                                                                                                    | ↑ Essentials                                |                       |           |                            |              |
|                                                                                                    |                                             |                       |           | - ·                        |              |

- Secure Score User:
  - Go to Azure AD.
  - Click on Users.
  - Search for Secure Score User.
  - Click on "Delete".

| Lusers                        |                                                                                           |                                        |                      |                |  |  |
|-------------------------------|-------------------------------------------------------------------------------------------|----------------------------------------|----------------------|----------------|--|--|
| ♀ Search «                    | $+$ New user $\lor \ \ \ \ \ \ \ \ \ \ \ \ \ \ \ \ \ \ $                                  | Bulk operations $\checkmark$ C Refresh | 🔯 Manage view $\vee$ | Delete [       |  |  |
| 💄 All users (preview)         |                                                                                           |                                        |                      |                |  |  |
| Audit logs                    | Want to switch back to the legacy users list experience? Click here to leave the preview. |                                        |                      |                |  |  |
| Sign-in logs                  | ✓ Secure                                                                                  | X Y Add filter                         |                      |                |  |  |
| X Diagnose and solve problems | 1 user found                                                                              |                                        |                      |                |  |  |
| Manage                        | <ul> <li>Display name</li> </ul>                                                          | User principal name                    | User type            | On-premises sy |  |  |
| Deleted users (preview)       |                                                                                           | securescore2@tds                       | Member               | No             |  |  |
| 📍 Password reset              | Secure score                                                                              |                                        | Member               | NU             |  |  |

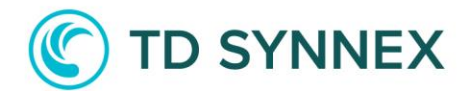

# Deployment Type

Deployment Type depends of the type of license available on Azure AD, if License is a P1 or P2 both options can be deployed: Conditional Access Policies or Security Defaults.

In case AAD License is free only Security Defaults is available.

| Select Duplyment.                                                        |  |
|--------------------------------------------------------------------------|--|
| Secure Score without Security Defaults                                   |  |
| Store is own Whost Sacody Public Mean Mean Mean Mean Mean Mean Mean Mean |  |
| Modern Secure Sore with Security Defaults                                |  |

- Secure Score without Security Defaults: Conditional Access Policies available to deploy.
  - Conditional Access Policies will:
    - MFA Enforcement for all users.
    - MFA Enforcement for all users with exception.
- Secure Score with Security Defaults: Only Security Defaults could be use as MFA tool.
  - Security Defaults will:
    - MFA Enforcement for all users.
    - Legacy Auth Denied for all apps.

# C TD SYNNEX

# Azure AD

Azure AD section will allow us to create exception group for MFA, Certificate password for authentication account **"AutomationSecureScorerunAs"**.

| Mith Account 🕚          |   |
|-------------------------|---|
| matonfecuelcore         |   |
| tenà das Grup? 0        | ۲ |
| Certificate Passeod 🛛 🔴 |   |
| clin Passourd           |   |
|                         |   |
| m Password              |   |
| r again your paseword   |   |

- Automation Account: Automation account Name for manage and deploy configurations on 365 and Data Compliance Center. **"AutomationSecureScore"** will be assigned as Exchange Administrator (365 email parameters) and Data Compliance Administrator (Data Loss Prevention Policies).
- BreakGlass Group: Create an Azure AD Group for Accounts that should bypass MFA enforcement.
- Certificate Password: Automation Account will be validated using a Certificate managed by Azure AD. This password will be used to sign certificate and allow exportation. **Please note:** We recommend to store certificate password in a secure place

Certificate Default Expiration Date: 1 year.

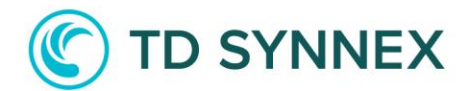

## **User Security**

If Deployment Type is set as "Secure Score without Security Defaults" this section will allow us to choose which Conditional Access Policy we want to deploy in our tenant. **Please note:** A license P1 or P2 is required to deploy Conditional Access Policies.

#### **Deployment without Security Defaults**

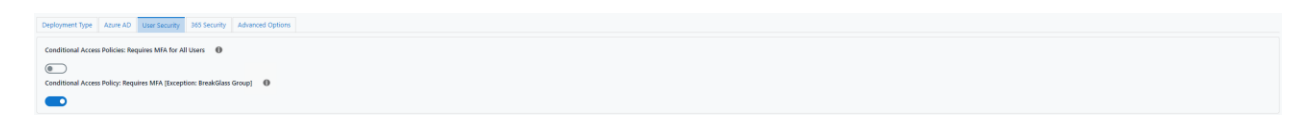

- MFA : Require MFA for all Users, will enforce MFA for all users with a grace period of 14 days to allow users to set MFA devices (Microsoft Authenticator or Phone number).
- MFA with Exception: MFA for all Users, BUT an exception will be created for AAD Group **"Break Glass".**

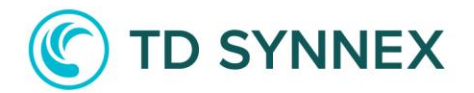

# 365 Security

365 Security is a set of security features to deploy on 365 Configuration and Data Compliance Center (Data Loss Prevention), all these features can be enabled/disabled after deployment by Runbooks variable configuration. **Please note:** A license E5 is required to deploy Data Loss Policies.

| Enable Calent Forward Block Rulet? 0 Enable Cullouid Span Filtering? 0                                                                                     | • |
|----------------------------------------------------------------------------------------------------|---|
| Databa Asshipped Calendar Stange 🐨                                                                                                    |   |
| Plane risk to the following options require a Morecult B3 (1) Stores as a part of Morecult Fundees. Plane risk to the stop stycing guide for more details. |   |
| Enable Data Loss (evention Policies"                                                                                                    | • |

- Client Forward Block: Allows security control to create a transport rule to stop external, auto-forward type messages from leaving your tenant.
- Outbound Spam Filter: Allows the challenge of IP block listing that occurs when your network is blocked because spammers have managed to infiltrate it and use it to send spam.
- Anonymous Calendar Share: By default, sharing is enabled, as an Office 365 admin can you decide what kind of information your user share externally. With Anonymous calendar sharing enabled the following can be set.
- Mailbox Audit: Allows you to track actions that users take within their own and other's mailboxes.
- Data Loss Prevention: Policies that are defined within Office 365 will govern data and send notifications when a rule is violated. The DLP feature in Office 365 will automatically classify data and use the set policies to stop an email from being sent and block unauthorized access to classified content.
- Safe Attachment: A feature of Microsoft 365 Advanced Threat Protection. When configured, it protects users from compromised attachments.
- Safe Link: A feature of Defender for Office 365 that provides URL scanning and rewriting of inbound email messages in mail flow, and time-of-click verification of URLs and links in email messages and other locations.

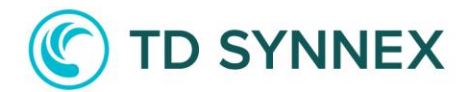

# **Advanced Options**

In addition, some extra configurations can be done to allow monitoring and automation execution of runbooks, also you can Upload your own code to execute automatically. **Please note:** Monitoring with Workspace will require some manual steps.

| Dable Rubbook Monitoring* 0                                                             | • |
|-----------------------------------------------------------------------------------------|---|
| Disting Workspaces                                                                      |   |
|                                                                                         | v |
| Exable Exally Automation Scheduling*                                                    | ۲ |
| A Fiese reter If you select No, the automation will not run unit you schedule manually. |   |
| Please refer to step by step guide for details on how to enable it.                     |   |
| Duble Advanced Option:1 0                                                               |   |
| Enable Daily Automation Scheduling for Bring Your Own Code?                             |   |
|                                                                                         |   |
| Bring Your Own Code Runbook Name:                                                       |   |
| Black                                                                                   |   |
|                                                                                         |   |

- Runbook Monitor: Allows to track Runbooks execution and results, if enabled an existing Analytics workspace will be required to connect automation account.
- Daily Automation Scheduling: Allows to automatically run, runbooks to check and reapply email configuration.
- Daily Automation Scheduling for BYOC: Allows to automatically run our own runbooks.
- Bring Your Own Code: Allows to upload our own runbooks.

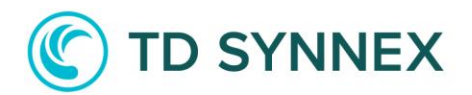

# Post Deployment

# **Resource Group**

After Deployment all our resources can be found on the selected Resource Group. To find your new Solution, write resource group name on Search tab.

| P atsecurescore                                                                                                    |                               | ×                          |        |  |  |
|----------------------------------------------------------------------------------------------------|-------------------------------|----------------------------|--------|--|--|
| All Resource Groups (1) Services (0) Resource Azure Active Directory (0)                                                                            | rces (0) Marketplace (0)      | Documentation (0)          |        |  |  |
| Resource Groups                                                                                                    |                               |                            | -      |  |  |
| Resources Recommendations                                                                                                    |                               |                            |        |  |  |
| Filter for any field     Type equals all X     Location equals all X     Top Add filter       Showing 1 to 3 of 3 records.     Show hidden types () |                               | No grouping ✓ == List view | $\sim$ |  |  |
| Name ↑↓     AutomationSecureScore                                                                                                    | Type ↑↓<br>Automation Account | Location ↑↓<br>Central US  |        |  |  |
| EXO-SS-CONFIGv21 (AutomationSecureScore/EXO-SS-CONFIGv21)                                                                                           | Runbook                       | Central US                 |        |  |  |
| EXO-SS-DLPSv21 (AutomationSecureScore/EXO-SS-DLPSv21)                                                                                               | Runbook                       | Central US                 |        |  |  |

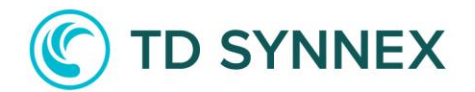

### **Automation Account**

Azure Policies Features Azure Policy uses a JSON format to form the logic the evaluation uses to determine whether a resource is compliant or not. Definitions include metadata and the policy rule. The defined rule can use functions, parameters, logical operators, conditions, and property aliases to match exactly the scenario you want. The policy rule determines which resources in the scope of the assignment get evaluated and blocked or allowed depending on the statement.

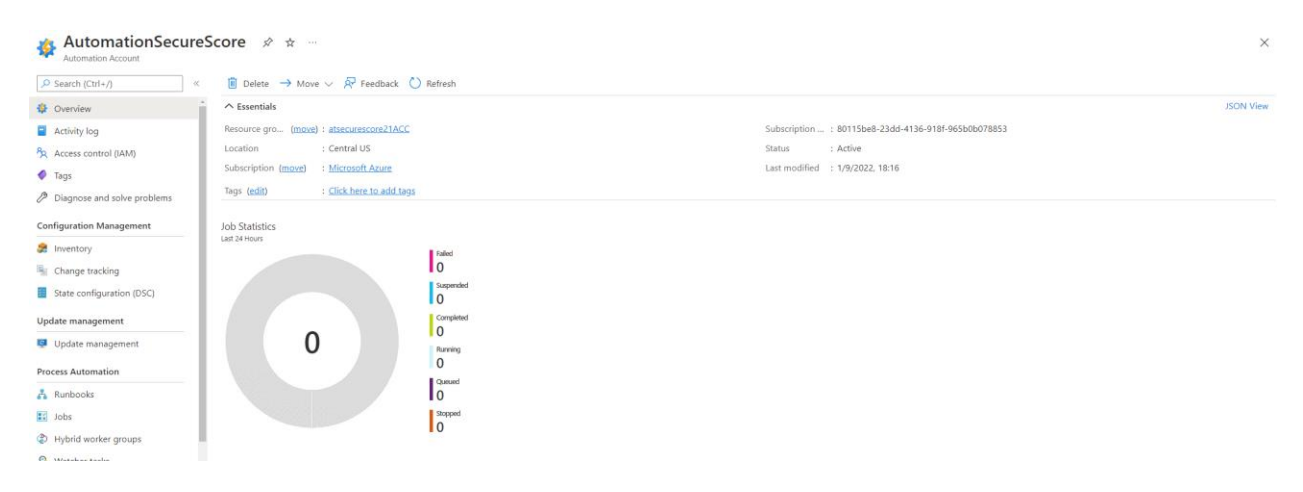

# - Modify Variables:

| Name                                  | Туре   | Value               | Last modified   |  |
|---------------------------------------|--------|---------------------|-----------------|--|
| AnonymousCalendarSharingRules_Enabled | String | false               | 1/9/2022, 18:18 |  |
| BYOC_Runbook_Name                     | String | Blank               | 1/9/2022, 18:18 |  |
| ClientForwardBlockRules_Enabled       | String | false               | 1/9/2022, 18:16 |  |
| DLPRules_DeploymentMode               | String | AuditAndNotify      | 1/9/2022, 18:18 |  |
| DLPRules_Enabled                      | String | false               | 1/9/2022, 18:16 |  |
| DLPRules_Selection                    | String | USA                 | 1/9/2022, 18:16 |  |
| MailboxAuditingRules_Enabled          | String | false               | 1/9/2022, 18:18 |  |
| OutboundSpamFilteringRules_Enabled    | String | false               | 1/9/2022, 18:16 |  |
| SafeAttachmentRules_Enabled           | String | false               | 1/9/2022, 18:18 |  |
| SafeLinkRules_Enabled                 | String | false               | 1/9/2022, 18:18 |  |
| SCM_Domain                            | String | tdsolutionfactorysb | 1/9/2022, 18:16 |  |

#### - Manage Certificate:

- Go to search bar and type "securescorenew-runas"
- Click on "securescorenew-runas" Application

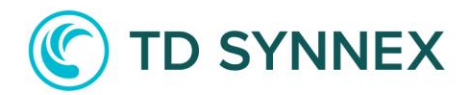

| ∽ securescoreautnew-runas                                                           |                                                                                |                                                             | × D                                                                                                    |
|-------------------------------------------------------------------------------------|--------------------------------------------------------------------------------|-------------------------------------------------------------|----------------------------------------------------------------------------------------------------|
| All Azure Active Directory<br>Documentation (0)                                     | (2) Services (0) Resources (                                                   | 0) Resource Groups (0)                                      | Marketplace (0)                                                                                                    |
| Azure Active Directory                                                              |                                                                                |                                                             |                                                                                                    |
| securescoreautnew-runas                                                             | Application                                                                    | securescoreautnew-runas                                     | Service Principal                                                                                                    |
| <ul> <li>On left bar sea</li> <li>securescoreautnew</li> <li>&gt; bearch</li> </ul> | erch for "Certificates &<br>-runas ☆ …                                         | Secrets"                                                    |                                                                                                    |
| <ul> <li>Overview</li> <li>Quickstart</li> <li>Integration assistant</li> </ul>     |                                                                                |                                                             | and the                                                                                                    |
| Manage                                                                              | Call APIs                                                                      | S                                                           | Sign in users in 5 minutes                                                                                                  |
| <ul> <li>Branding &amp; properties</li> <li>Authentication</li> </ul>               | Build more powerful app<br>business data from Micro<br>company's data sources. | s with rich user and U<br>soft services and your own s<br>a | Jse our SDKs to sign in users and call APIs in<br>teps. Use the quickstarts to start a web app,<br>ipp, SPA, or daemon app. |
| 📍 Certificates & secrets                                                            | View API permission                                                            | 5                                                           | View all quickstart guides                                                                                                  |

 $\circ~$  On that section we will be able to remove Certificate or upload a new one.

| Manage                   | 1 Application registration certificates, secrets and federated credentials can be found in the tabs below. |                                                                                                    |                         |           | ×                                   |   |
|--------------------------|----------------------------------------------------------------------------------------------------|----------------------------------------------------------------------------------------------------|-------------------------|-----------|-------------------------------------|---|
| Branding & properties    |                                                                                                    |                                                                                                    |                         |           |                                     |   |
|                          | Certificates (1) Client                                                                                    | secrets (0) Fee                                                                                                    | derated credentials (0) |           |                                     |   |
| 📍 Certificates & secrets | Certificates can be used as                                                                                | Certificates can be used as secrets to prove the application's identity when requesting a token. Also can be referred to as public keys. |                         |           |                                     |   |
| Token configuration      | <b>T</b>                                                                                                   |                                                                                                    |                         |           |                                     |   |
| API permissions          | T Upload certificate                                                                                       |                                                                                                    |                         |           |                                     |   |
| 🙆 Expose an API          | Thumbprint                                                                                                 | Description                                                                                                    | Start date              | Expires   | Certificate ID                      |   |
| App roles                | C2D3379739F9026                                                                                            | CN=Proofpoi                                                                                                    | 20/9/2022               | 20/9/2023 | f999fd20-0ed9-47f3-b948-5485070dc 🗈 | ١ |

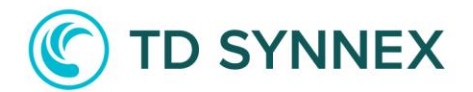

# Break Glass Group

Azure Policies Features Azure Policy uses a JSON format to form the logic the evaluation uses to determine whether a resource is compliant or not. Definitions include metadata and the policy rule. The defined rule can use functions, parameters, logical operators, conditions, and property aliases to match exactly the scenario you want. The policy rule determines which resources in the scope of the assignment get evaluated and blocked or allowed depending on the statement.

| Groups   All groups<br>TD Solution Factory Sandbox - Azure Ad | tive Directory                                     |                                      |            |                 |       |
|---------------------------------------------------------------|----------------------------------------------------|--------------------------------------|------------|-----------------|-------|
| ~                                                             | 🗚 New group 🚽 Download groups 💍 Refresh 🛞 Manage v | iew 🗸 📋 Delete 🛛 📈 Got feedba        | ck?        |                 |       |
| All groups                                                    |                                                    |                                      |            |                 |       |
| Deleted groups                                                | BreakGlass                                         | X Add filter                         |            |                 |       |
| ✗ Diagnose and solve problems                                 | Search mode Contains                               |                                      |            |                 |       |
| Settings                                                      | 2 groups found                                     |                                      |            |                 |       |
| l General                                                     | Name                                               | Object Id                            | Group type | Membership type | Email |
| Expiration                                                    |                                                    | -                                    |            |                 |       |
| Naming policy                                                 | BR BreakGlass                                      | a108024e-b314-4d01-9513-deab412cb11c | Security   | Assigned        |       |

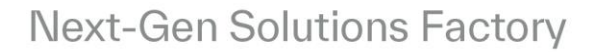

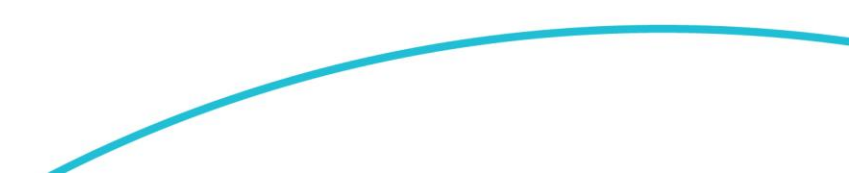

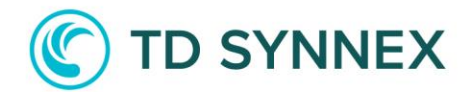

## **Conditional Access Management**

All Conditional Policies will be enabled as **Report Only,** in other words, Policy will only record which User-Devices does not meet Requirements of the Policy. Change policy enforcement to **Yes** it's a must after deployment, but check user's configuration before apply to avoid lockouts.

To access Conditional Access Policies type on the search box "Conditional Access" and select "**Azure AD Conditional Access**".

|                   |                                                                                                    | × |
|-------------------|----------------------------------------------------------------------------------------------------|---|
| olicies …         | All Services (3) Documentation (24) Resources (0) Resource Groups (0) Marketplace (0)<br>Azure Active Directory (0) |   |
| + New policy      | Services                                                                                                    |   |
| ♀ Search policies | Azure AD Conditional Access                                                                                         |   |

- Edit Policy: On Conditional Access Section you will see a list of Policies deployed on your tenant (Enabled or Disabled). To Edit a Policy Simple click on the desired Policy.
- Check Policy Status: On Overview tab you can check current status of every CA rule, in Security Alerts you can easy check a quick resume of compliance/noncompliance users-devices.

| Conditional Access   Overview (Preview) ····                                                |                                                                                          |          |          |                                                                   |                            |  |
|---------------------------------------------------------------------------------------------|------------------------------------------------------------------------------------------|----------|----------|-------------------------------------------------------------------|----------------------------|--|
| ×                                                                                           | $\scriptstyle <\!\!\!\!\!\!\!\!\!\!\!\!\!\!\!\!\!\!\!\!\!\!\!\!\!\!\!\!\!\!\!\!\!\!\!\!$ |          |          |                                                                   |                            |  |
| <ol> <li>Overview (Preview)</li> </ol>                                                      |                                                                                          |          |          |                                                                   |                            |  |
| j<br>E<br>Policies                                                                          | Getting started                                                                          | Overview | Coverage | Monitoring                                                        | Tutorials                  |  |
| Security Alerts (Preview)                                                                   |                                                                                          |          |          |                                                                   |                            |  |
| Description                                                                                 |                                                                                          |          |          |                                                                   | Suggested Policy Templates |  |
| 78 % of sign-ins out of scope of Conditional Access policies in the last 7 days. Learn more |                                                                                          |          |          | Create policy to require multifactor authentication for all users |                            |  |

- Enforce Policy: On CA Policy Editor you can change From Report-Only to Enable or Disable options.

| Enable policy |    |     |  |
|---------------|----|-----|--|
| Report-only   | On | Off |  |

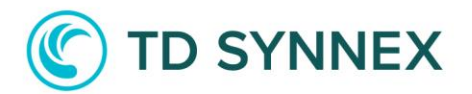

# Runbooks

Runbooks can be find under Automation Account, Runbooks Section on left bar.

| c <b>ore</b>   Runbooks 🖈 …  |                                                                               |                    |                                                  |                         |                 |         |  |
|------------------------------|-------------------------------------------------------------------------------|--------------------|--------------------------------------------------|-------------------------|-----------------|---------|--|
| + Create a runbook 🔟 Imp     | 🕂 Create a runbook ⊍ Import a runbook 🧯 Browse gallery 🗹 Learn more 💍 Refresh |                    |                                                  |                         |                 |         |  |
|                              |                                                                               | Runbook type : All | Authoring Status : All Runtime version : 7 selec | ed                      |                 |         |  |
| Showing 1 to 2 of 2 records. |                                                                               |                    |                                                  |                         |                 |         |  |
| Name                         | ↑↓ Authoring status                                                           | ↑↓ Runbook type    | ↑↓ Runtime version                               | $\uparrow_{\downarrow}$ | Last modified   | ↑↓ Tags |  |
| EXO-SS-CONFIGv21             | Published                                                                     | PowerShell         | 7.1 (preview)                                    |                         | 1/9/2022, 18:18 |         |  |
| EXO-SS-DLPSv21               | Published                                                                     | PowerShell         | 7.1 (preview)                                    |                         | 1/9/2022, 18:18 |         |  |

Manage a Runbook: Click on any runbook and a new section will be open with all the options available to run, edit, delete or check runbooks status.
 EXO-SS-CONFIGV21 (AutomationSecureScore/EXO-SS-CONFIGV21)

| Runbook                     |                                                             |                          |                                 |           |
|-----------------------------|-------------------------------------------------------------|--------------------------|---------------------------------|-----------|
| Search (Ctrl+/) «           | 🕞 Start 🌾 View 🖉 Edit 🕓 Link to schedule 💽 Add webhook 🧻 De | elete 📥 Export 💍 Refresh |                                 |           |
| 📩 Overview                  | ↑ Essentials                                                |                          |                                 | JSON View |
| Activity log                | Resource gro : atsecurescore21ACC                           |                          | Subscription ID : 80115b        |           |
| Tags                        | Account : AutomationSecureScore                             |                          | Status : Published              |           |
| Diagnose and solve problems | Location : Central US                                       |                          | Runbook type : PowerShell       |           |
| 0                           | Subscription : Microsoft Azure                              |                          | Runtime versi : 7.1 (preview)   |           |
| Resources                   |                                                             |                          | Last modified : 1/9/2022, 18:18 |           |
| 🔝 Jobs                      | Tags (edit) : Click here to add tags                        |                          |                                 |           |
| Schedules                   |                                                             |                          |                                 |           |
| Webhooks                    | Recent Jobs                                                 |                          |                                 |           |
| Runbook settings            | Status                                                      | Created                  | Last updated                    |           |
| Properties                  | No jobs found.                                              |                          |                                 |           |

- Runbook Schedule: Click on any runbook and a new section will be open with all the options available to run, edit, delete or check runbooks status.
  - On left bar select "Resources", "Schedule"
  - Click on "Add Schedule"
    - EXO-SS-CONFIGv21 (AutomationSecureScore/EXO-SS-CONFIGv21) | Schedules

|   | 🔎 Search « 🕂 Add a schedule 💍 Refresh                                                                                        |                     |                  |          |                            |  |
|---|----------------------------------------------------------------------------------------------------|---------------------|------------------|----------|----------------------------|--|
|   | 📩 Overview                                                                                                    | Name                |                  | Next run | Time zone                  |  |
|   | Activity log                                                                                                    | No schedules found. |                  |          |                            |  |
| 0 | Click on "Link a Schedu<br>Select "Sec Daily Run"<br>Schedules<br>AutomationSecureScore/EXO-SS-CONFIGv21<br>+ Add a schedule | le to your runk     | book"            |          |                            |  |
|   | Name                                                                                                    |                     | Next run         |          | Time zone                  |  |
|   | Sec Daily Run                                                                                                    |                     | 22/9/2022, 23:59 |          | Coordinated Universal Time |  |

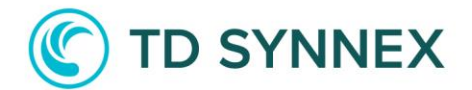

## **Runbook Monitoring**

Advanced options will allow us to connect Automation Account with a desired Analytics Workspace. To trigger event on the analytics workspace some manual steps must be done..

- Enabling Monitoring:
  - O Go to "Automation Account" section on "Secure Score" Resource Group.
  - O On left bar select "Monitoring" and "Diagnostic Settings"
  - O Click on "Add Diagnostic Settings"

| Diag | nostic settings                |                 |           |                                  |        |              |  |
|------|--------------------------------|-----------------|-----------|----------------------------------|--------|--------------|--|
|      | Name                           | Storage account | Event hub | Log Analytics workspa Partner so | lution | Edit setting |  |
|      | No diagnostic settings defined |                 |           |                                  |        |              |  |
|      | + Add diagnostic setting       |                 |           |                                  |        |              |  |

• Select Category to be audited, Diagnostic Name and Send to desired Analytics Workspace. Save and Close

| Diagnostic setting name * SecureScore/ | udit 🗸                                                              |
|----------------------------------------|---------------------------------------------------------------------|
| Logs                                   | Destination details                                                 |
| Category groups ①  allLogs audit       | Send to Log Analytics workspace                                     |
|                                        | Subscription                                                        |
| Categories                             | Microsoft Azure                                                     |
| JobLogs                                | Log Analytics workspace                                             |
| JobStreams                             | DefaultWorkspace-80115be8-23dd-4136-918f-965b0b078853-EUS ( eastu 🗸 |
| DscNodeStatus                          | Archive to a storage account                                        |
| AuditEvent                             | Stream to an event hub                                              |
| Metrics                                | Send to partner solution                                            |
| AllMetrics                             |                                                                     |

- O On left bar select "Monitoring" and "Alerts"
- Click on "Create Alert Rule"
- Select "Custom Role Search"

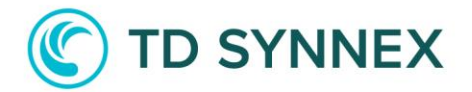

#### Create an alert rule

| Signal type ① Monitor service ①                                                                                      |                                    |
|----------------------------------------------------------------------------------------------------|------------------------------------|
| Scope Condition Actions Details Tags Re All                                                                          | $\sim$                             |
| Configure when the alert rule should trigger by selecting a sig<br>Displaying 1 - 11 signals out of total 11 signals |                                    |
| + Add condition $\checkmark$ Search by signal name                                                                   |                                    |
| Signal name $\uparrow_{\downarrow}$ Signal type $\uparrow_{\downarrow}$ Monitor                                      | or service $\uparrow_{\downarrow}$ |
| Custom log search 🖵 Log search Log an                                                                                | alytics                            |

#### Create an alert rule

| Scope Condition Actions Details Tags Review + create                                                                          |  |  |  |  |  |  |
|----------------------------------------------------------------------------------------------------|--|--|--|--|--|--|
| Configure when the alert rule should trigger by selecting a signal and defining its logic.                                    |  |  |  |  |  |  |
| Define the logic for triggering an alert. Use the chart to view trends in the data. Learn more                                |  |  |  |  |  |  |
| Log query 💼                                                                                                    |  |  |  |  |  |  |
| The query to run on this resource's logs. The results returned by this query are used to populate the alert definition below. |  |  |  |  |  |  |
| Search query *                                                                                                    |  |  |  |  |  |  |
|                                                                                                    |  |  |  |  |  |  |
|                                                                                                    |  |  |  |  |  |  |
|                                                                                                    |  |  |  |  |  |  |
|                                                                                                    |  |  |  |  |  |  |
|                                                                                                    |  |  |  |  |  |  |
| 8 The value must not be empty.                                                                                                |  |  |  |  |  |  |
| View result and edit query in Logs 🖤                                                                                          |  |  |  |  |  |  |
|                                                                                                    |  |  |  |  |  |  |
| Measurement                                                                                                    |  |  |  |  |  |  |
| Select how to summarize the results. We try to detect summarized data from the query results automatically.                   |  |  |  |  |  |  |
| Measure ① Table rows ~                                                                                                    |  |  |  |  |  |  |
|                                                                                                    |  |  |  |  |  |  |
| Review + create         Previous         Next: Actions >                                                                      |  |  |  |  |  |  |

• Add this query to search for Failed tasks:

AzureDiagnostics | where ResourceProvider == "MICROSOFT.AUTOMATION" and Category == "JobLogs" and (ResultType == "Failed" or ResultType == "Stopped" or ResultType == "Suspended") | project TimeGenerated , RunbookName\_s , ResultType , Resource

• Click on "Review and Create"

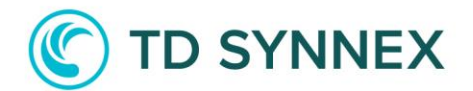

# Troubleshooting

In some scenarios, automated connection or log output could present and undesired format or exit. Here is a list of potential problems if your environment does not have common configurations.

1. Runbook error while connecting ( Service Principal resource is disabled):

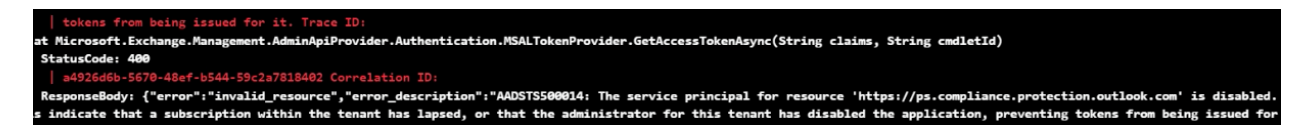

Cause: Exchange Application is disabled. Follow this steps to enable it.

Method 1: Enable Exchange Online with Powershell

Method 2: Enable Exchange Online manually

2. Runbook error while connecting (Tenant/User doesn't have valid plans):

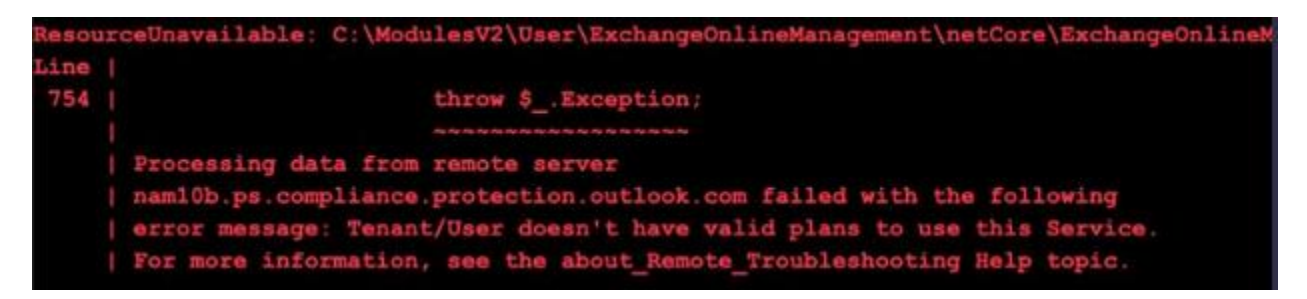

Cause: There is no 365 environment/license configured.